## **TECHNICAL SUPPORT BULLETIN**

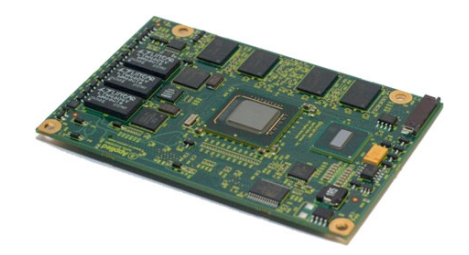

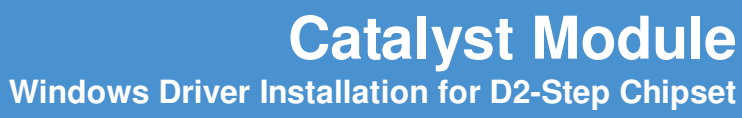

Rev. 2 - April 2009

DIGITAL TECHNOLOGIES FOR A BETTER WORLD www.eurotech.com

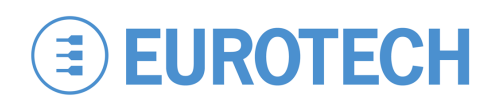

### Disclaimer

The information in this document is subject to change without notice and should not be construed as a commitment by any Eurotech company. While reasonable precautions have been taken, Eurotech assumes no responsibility for any error that may appear in this document.

### Trademarks

Catalyst™ is a trademark of Eurotech Inc. All other product or service names are the property of their respective owners.

### **Revision History**

| lssue no. | PWB | Date     | Comments        |
|-----------|-----|----------|-----------------|
| 1         |     | Mar-2009 | Preliminary     |
| 2         |     | Apr-2009 | Initial release |

© 2009 Eurotech Inc. For contact details, see page <u>10</u>.

## Contents

| Introduction                              | 4 |
|-------------------------------------------|---|
| Overview                                  | 4 |
| Affected Operating Systems                | 4 |
| Affected Products                         | 4 |
| Further Information                       | 4 |
| Driver Installation                       | 5 |
| IDT HD Audio Codec                        | 5 |
| Intel Poulsbo Graphics Chipset Function 0 | 7 |
|                                           |   |

## Introduction

### **Overview**

Eurotech Atom-based systems with certain Windows operating systems detect when new hardware is installed.

This document describes how to install the updated Windows drivers after a Catalyst module featuring the D2 stepping of the Intel® System Controller Hub US15W has replaced a module featuring the D1 stepping.

The following drivers are updated during this process:

- IDT High Definition Audio Codec
- Intel Corporation Poulsbo Embedded Graphics Chipset Function 0

### Affected Operating Systems

This technical support bulletin applies to the following operating system:

Windows Embedded Standard (WES)

### **Affected Products**

This technical support bulletin applies to the following products featuring the Intel Atom processor:

Products using the Catalyst Module including:

Catalyst EC

Catalyst Development System

## **Further Information**

Specific details about this product notification are posted on the Eurotech support forums at topic 2754 (<u>http://support.eurotech-inc.com/forums/topic.asp?topic\_id=2754</u>). This topic is accessible to all registered developers.

For further information about developing applications for Catalyst products, check the Catalyst support site (<u>http://support.Eurotech-inc.com/</u>) regularly or contact your local technical support.

## **Driver Installation**

When you boot your system after installing the new Eurotech Atom-based module, the Windows operating system detects new hardware and starts the Found New Hardware Wizard.

To complete driver installation for the D2-step chipset, complete the following steps.

## **IDT HD Audio Codec**

1. On the first page of the Found New Hardware Wizard, select the **No**, **not this time** checkbox, and then click **Next**.

| Found New Hardware Wizard |                                                                                                    |
|---------------------------|----------------------------------------------------------------------------------------------------|
|                           | Welcome to the Found New<br>Hardware Wizard                                                                                                    |
|                           | Windows will search for current and updated software by<br>looking on your computer, on the hardware installation CD, or on<br>the Windows Update Web site (with your permission).<br><u>Read our privacy policy</u> |
|                           | Can Windows connect to Windows Update to search for<br>software?                                                                                                    |
|                           | $\bigcirc$ Yes, this time only                                                                                                    |
|                           | Yes, now and every time I connect a device                                                                                                    |
|                           | No, not this time                                                                                                    |
|                           |                                                                                                    |
|                           | Click Next to continue.                                                                                                    |
|                           |                                                                                                    |

2. To install the driver for the High Definition Audio Codec, select the **Install the software automatically (Recommended)** and then click **Next**.

| Found New Hardware Wizard |                                                                                                    |  |
|---------------------------|----------------------------------------------------------------------------------------------------|--|
|                           | This wizard helps you install software for:<br>IDT High Definition Audio CODEC<br>If your hardware came with an installation CD<br>or floppy disk, insert it now.<br>What do you want the wizard to do?<br>Install the software automatically (Recommended)<br>Install from a list or <u>specific location (Advanced)</u> |  |
|                           | Click Next to continue.                                                                                                    |  |
|                           | < Back Next > Cancel                                                                                                    |  |

3. In the Hardware Installation window, click Continue Anyway.

| Hardware Installation |                                                                                                    |  |
|-----------------------|----------------------------------------------------------------------------------------------------|--|
| 1                     | The software you are installing for this hardware:<br>IDT High Definition Audio CODEC<br>has not passed Windows Logo testing to verify its compatibility<br>with Windows XP. (Tell me why this testing is important.)<br>Continuing your installation of this software may impair<br>or destabilize the correct operation of your system<br>either immediately or in the future. Microsoft strongly<br>recommends that you stop this installation now and<br>contact the hardware vendor for software that has<br>passed Windows Logo testing. |  |
|                       | Continue Anyway STOP Installation                                                                                                    |  |

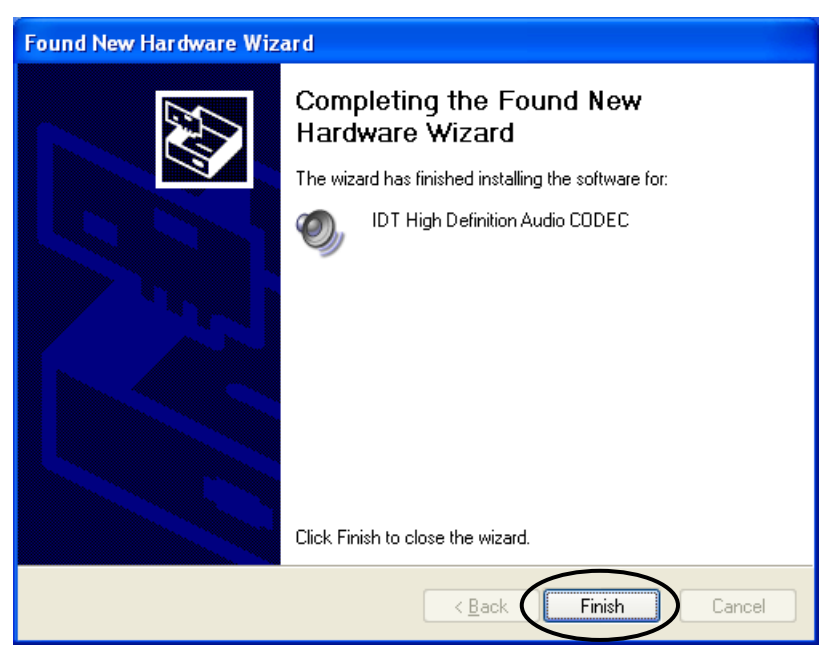

4. To close the wizard after the driver is installed, click Finish.

### **Intel Poulsbo Graphics Chipset Function 0**

5. On the first page of the Found New Hardware Wizard, select the **No, not this time** checkbox, and then click **Next**.

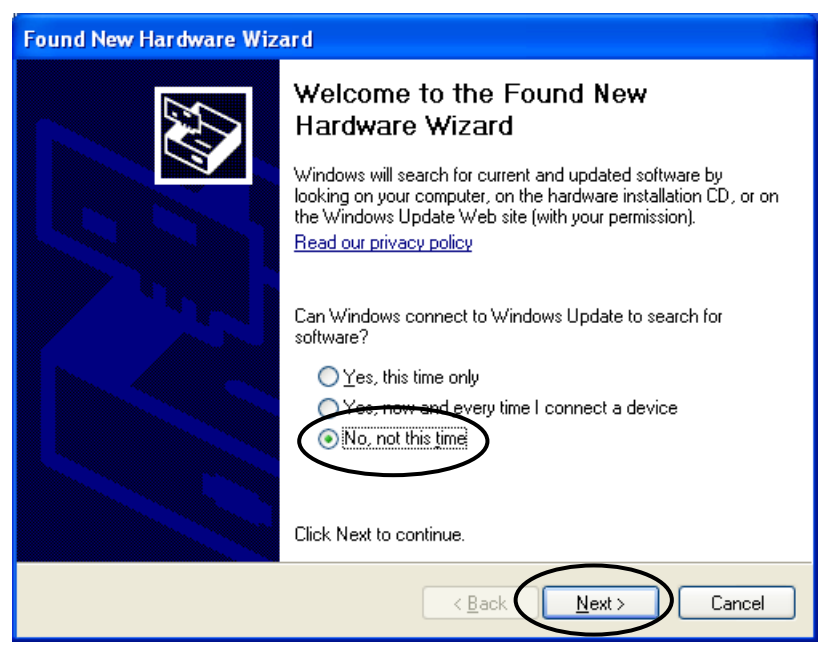

6. To install the driver for the Poulsbo Embedded Graphics Chipset, select the **Install the software automatically (Recommended)** and then click **Next**.

| Found New Hardware Wizard                                                                                                    |  |  |
|----------------------------------------------------------------------------------------------------|--|--|
| It is wizard helps you install software for:   Intel Corporation Poulsbo Embedded Graphics Chipset   Function 0   If your hardware came with an installation CD   or floppy disk, insert it now.   What do you want the wizard to do?   Install from a list or specific location (Advenced)   Click Next to continue. |  |  |
| < Back Next > Cancel                                                                                                    |  |  |

7. In the Hardware Installation window, click Continue Anyway.

| Hardware Installation |                                                                                                    |  |
|-----------------------|----------------------------------------------------------------------------------------------------|--|
| 1                     | The software you are installing for this hardware:<br>Intel Corporation Poulsbo Embedded Graphics Chipset Function 0<br>has not passed Windows Logo testing to verify its compatibility<br>with Windows XP. (Tell me why this testing is important.)<br>Continuing your installation of this software may impair<br>or destabilize the correct operation of your system<br>either immediately or in the future. Microsoft strongly<br>recommends that you stop this installation now and<br>contact the hardware vendor for software that has<br>passed Windows Logo testing. |  |
|                       | Continue Anyway STOP Installation                                                                                                    |  |

 In the Files Needed window, type or browse to C:\Drivers\Display Driver\Driver, then click OK.

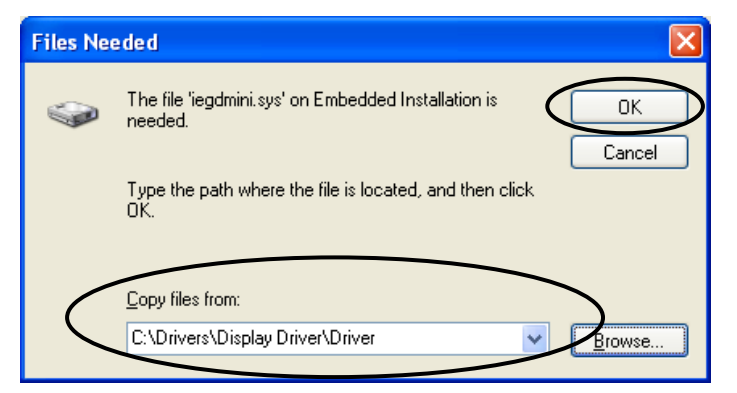

9. To close the wizard after the driver is installed, click **Finish**.

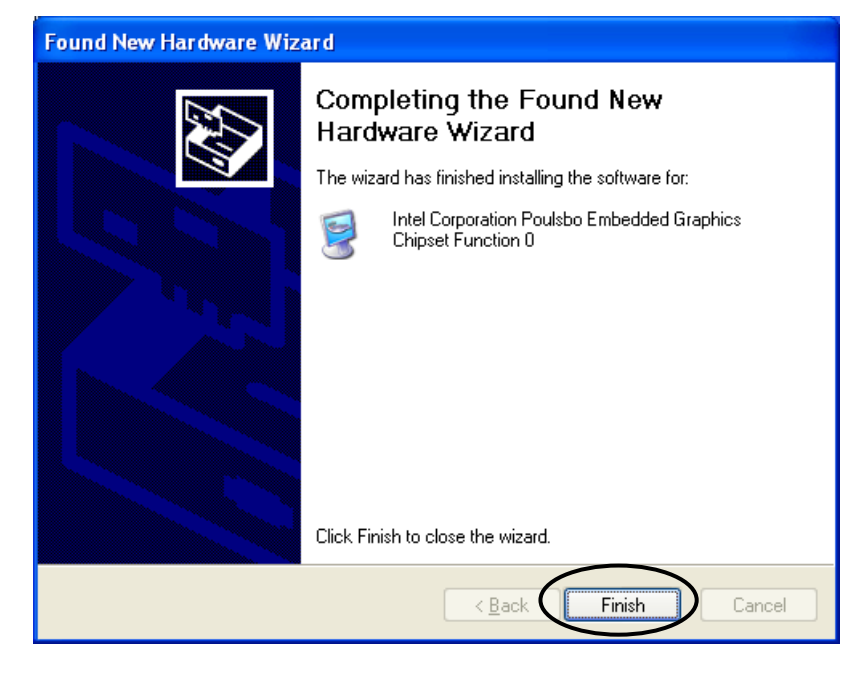

## **Eurotech Group Worldwide Presence**

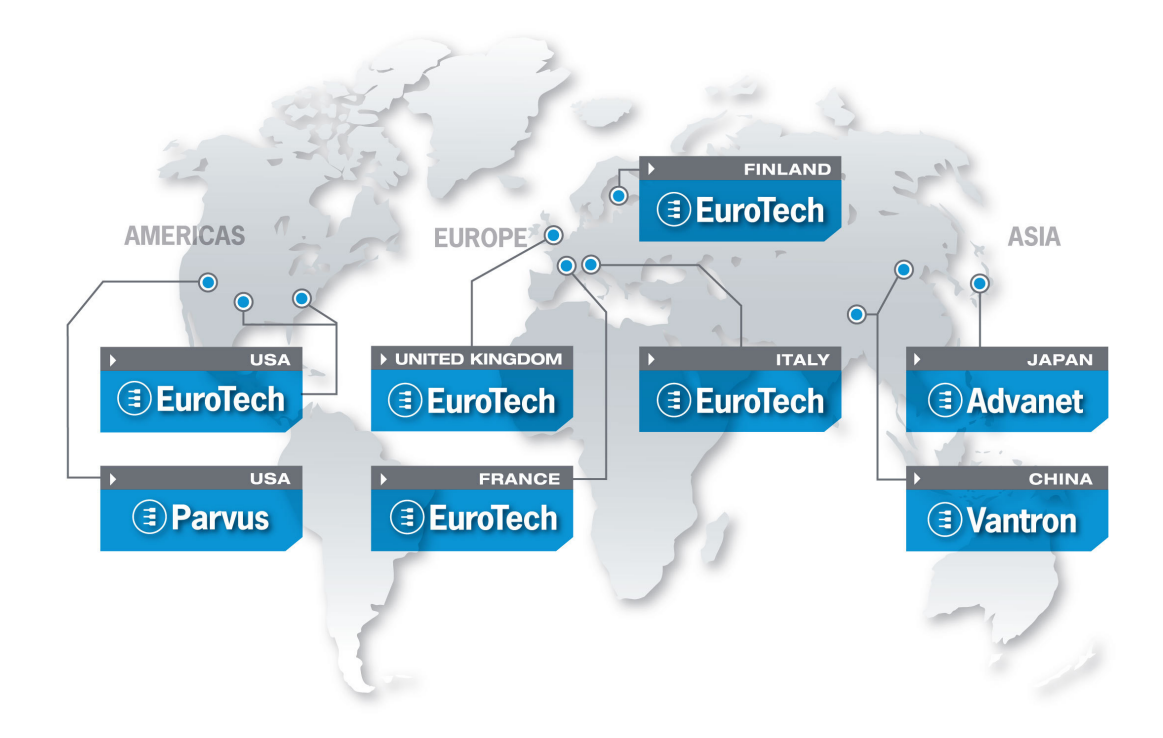

### AMERICAS

### EUROPE

## 

### North America

### **EUROTECH USA**

US toll-free +1 800.541.2003 tel. +1 301.490.4007 fax +1 301.490.4582 e-mail: sales-us@eurotech.com e-mail: support-us@eurotech.com www.eurotech-inc.com

#### **PARVUS CORPORATION**

US toll-free +1 800.483.3152 tel. +1 801.483.1533 fax +1 801.483.1523 e-mail: sales@parvus.com e-mail: tsupport@parvus.com www.parvus.com Central & Southern Europe

### **EUROTECH** Italy

tel. +39 0433.485.411 fax +39 0433.485.499 e-mail: sales-it@eurotech.com e-mail: support-it@eurotech.com www.eurotech.com

Western Europe

#### **EUROTECH UK**

tel. +44 (0) 1223.403410 fax +44 (0) 1223.410457 e-mail: sales-uk@eurotech.com e-mail: support-uk@eurotech.com www.eurotech.com

### EUROTECH France

tel. +33 04.72.89.00.90 fax +33 04.78.70.08.24 e-mail: sales-fr@eurotech.com e-mail: support-fr@eurotech.com www.eurotech.com

Northern & Eastern Europe

#### **EUROTECH Finland**

tel. +358 9.477.888.0 fax +358 9.477.888.99 e-mail: sales-fi@eurotech.com e-mail: support-fi@eurotech.com www.eurotech.com

### ASIA

### Japan

### ADVANET

tel. +81 86.245.2861 fax +81 86.245.2860 e-mail: sales@advanet.co.jp www.advanet.co.jp

### China

### VANTRON

tel. + 86 28.85.12.39.30 fax +86 28.85.12.39.35 e-mail: sales@vantrontech.com.cn e-mail: support-cn@eurotech.com www.vantrontech.com.cn

# 

www.eurotech.com